## Anleitung "Profil bearbeiten"

(z.B. Email-Adresse ändern, Profilbild hochladen, ...)

1. Rechts oben siehst du deinen Namen und daneben ein kleines Dreieck.

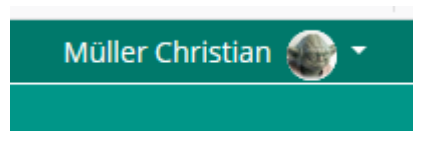

2. Wenn du auf das Dreieck klickst, öffnet sich ein Menü und du kannst dein Profil bearbeiten

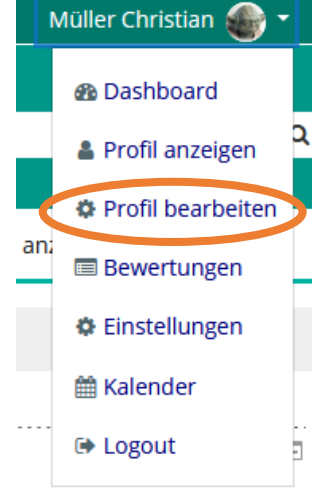

3. Hier kannst du z. B. deine E-Mailadresse ändern...

| - Allgemein             |                                                        |
|-------------------------|--------------------------------------------------------|
| Nachname                | 0 Müller                                               |
| Vorname                 | 0 Christian                                            |
| E-Mail-Adresse          | Info@werkrealschule.lauffen.de                         |
| E-Mail-Adresse anzeigen | E-Mail-Adresse nur für privilegierte Personen sichtbar |

## 4. ... oder ein Profilbild hochladen

| Aktuelles Bild | Star      |
|----------------|-----------|
|                | 🗆 Löschen |
| Neues Foto     | 0         |
|                | Dateien   |
|                |           |
|                |           |